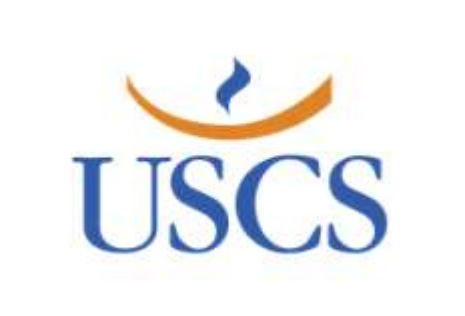

## MENTORWEB

Redefinir a senha ou primeiro acesso. https://uscs.mentorweb.ws/

Acesse: https://uscs.mentorweb.ws/

> Para redefinir a senha ou gerar credenciais para o primeiro acesso, clique no link

"Esqueceu a senha ou primeiro acesso, clique aqui"

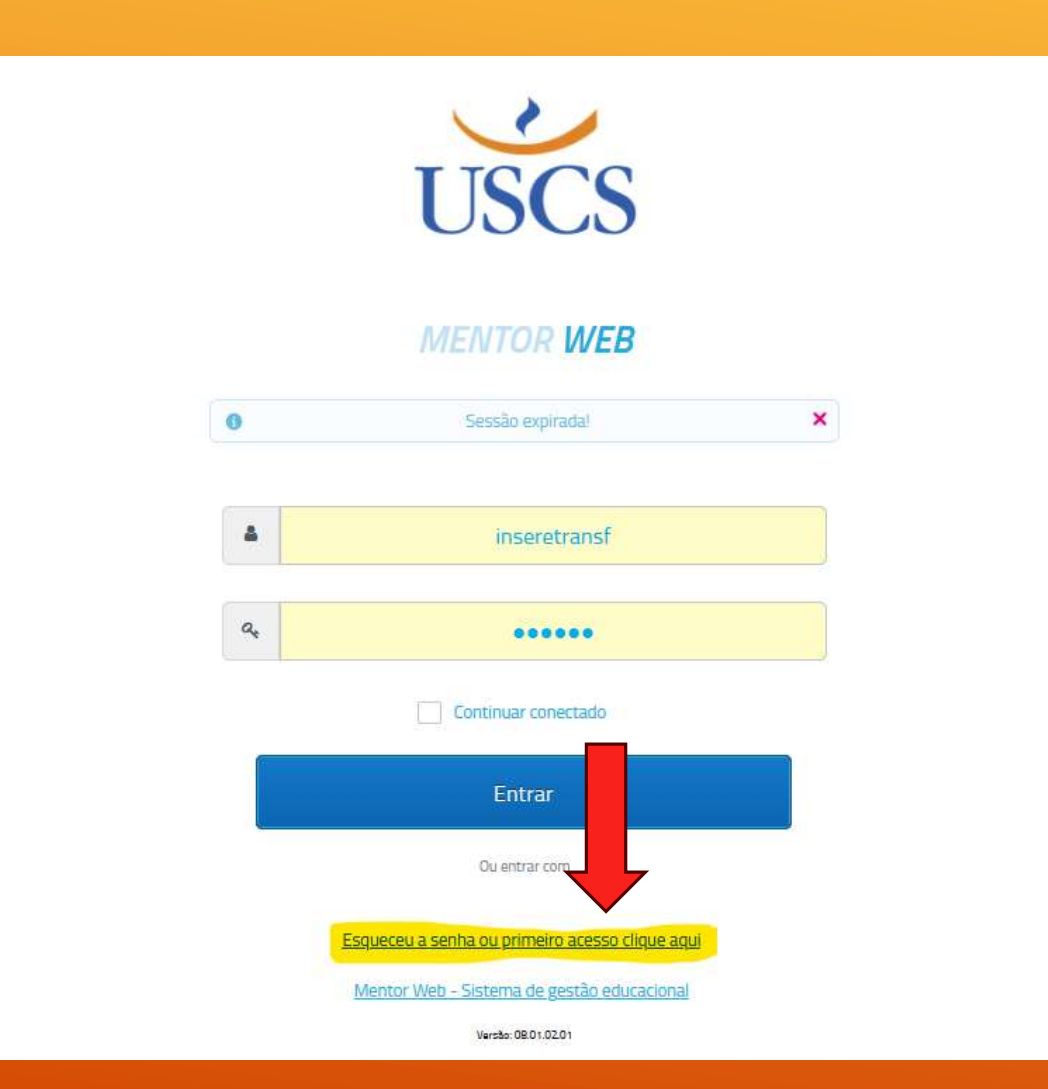

Nesta tela, basta digitar o CPF ou E-mail, preencher a caixinha de captcha e clicar em "Enviar".

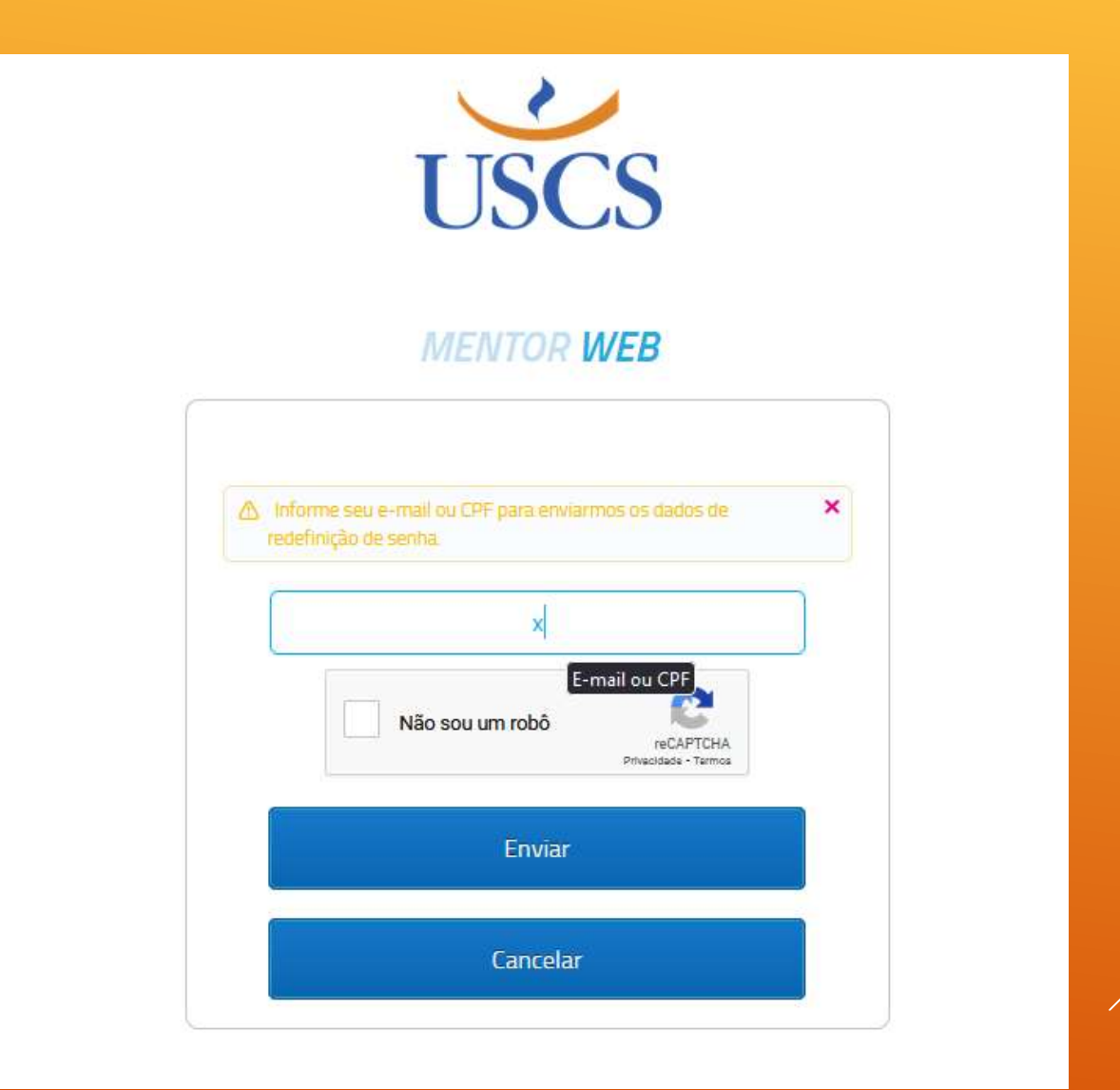

- Será encaminhado um e-mail para a redefinição de senha.
- IMPORTANTE: Esse e-mail gerado tem a duração de 01 hora, depois desse período é necessário realizar o processo novamente pois o link gerado anteriormente terá expirado.

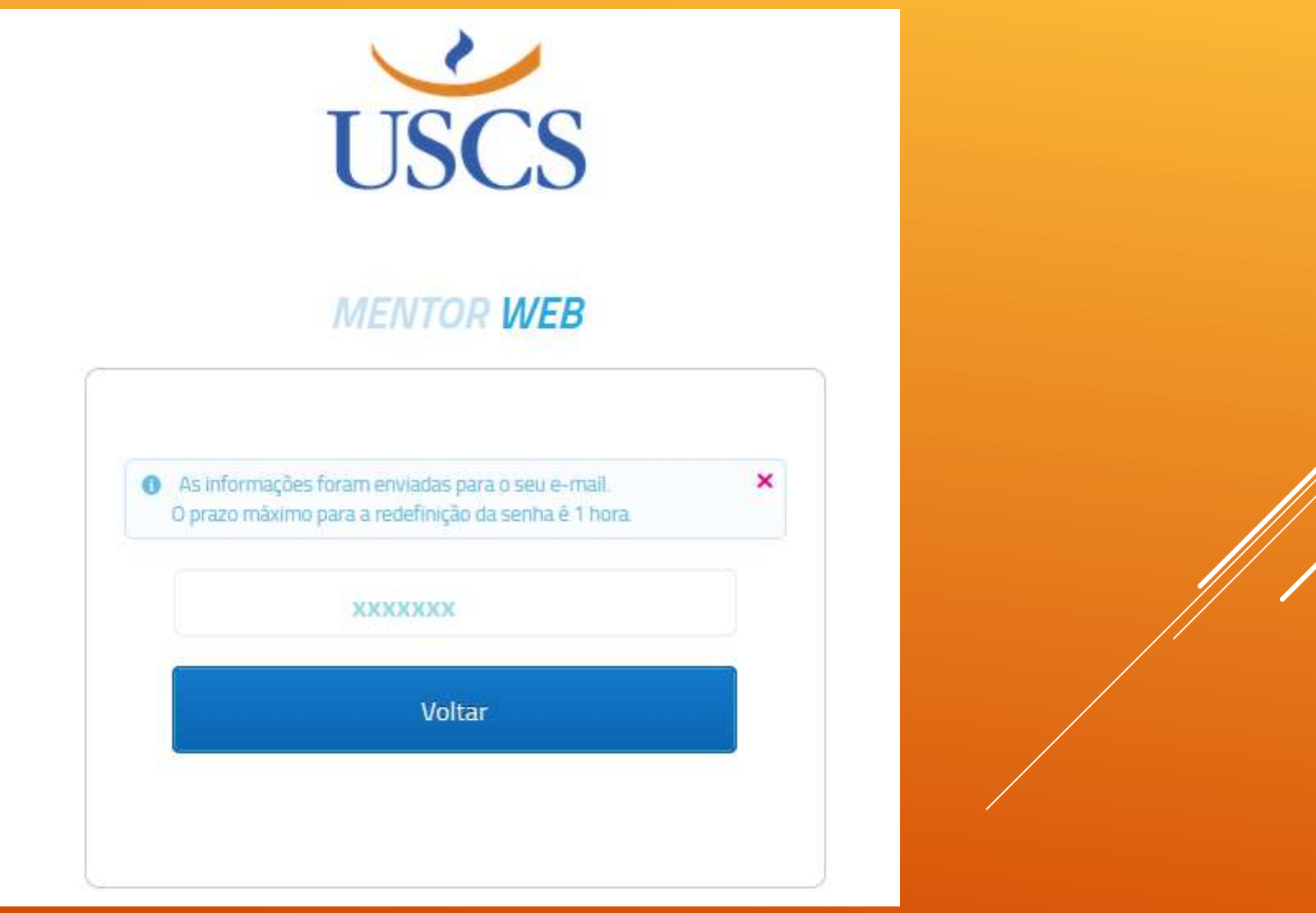

## ▶ No e-mail, basta abrir e clicar no Link "Redefinir Senha":

```
    C :
    Vniversidade de SCS Solicitação de redefinição de senha - F
    Solicitação de redefinição de senha Caixa de entrada ×
    Universidade de SCS <noreply.graduacao_scs1@online.uscs.edu.br>
para mim ~
    Prezado(a) XXX
    Você solicitou a redefinição a sua senha do portal USCS MentorWeb.
    Clique aqui <u>Redefinir senha</u>
```

para redefini-la.

Após alterar a senha, utilize o login XXXXXX para acessar o sistema. A solicitação foi realizada em "22/11/2022 - 13:14:46". Você possui o prazo de 1 hora para redefinir a senha. Após exceder este período, você deverá realizar uma nova solicitação.

13:15 (há 3

Caso ainda tenha dúvidas, entre em contato com a USCS pelo e-mail: atendimento@online.uscs.edu.br

Nesta nova janela, basta digitar a nova senha e em seguida confirmar ela digitando novamente e depois clicar em "Redefinir".

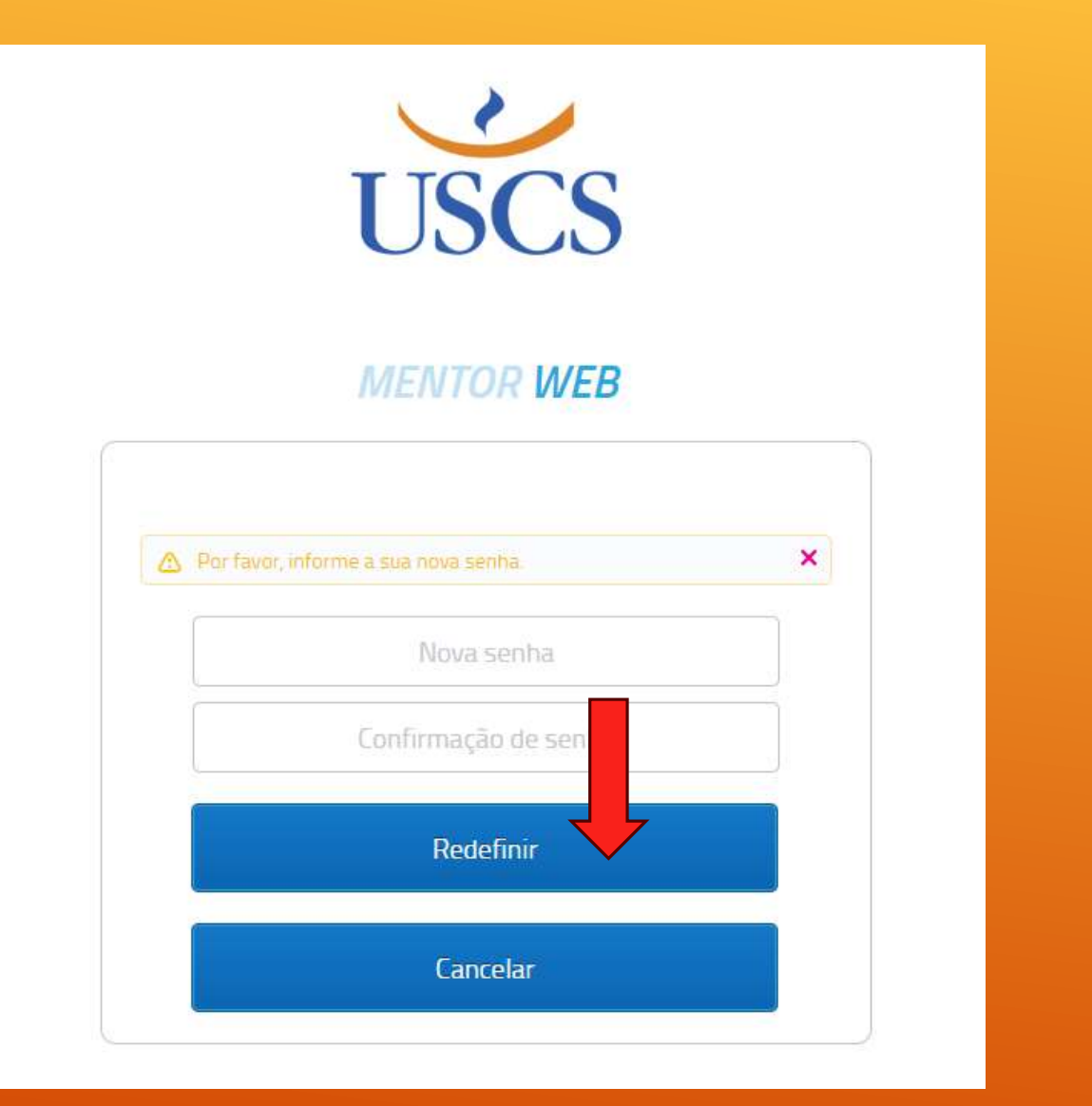

Feito isso, será automaticamente redirecionado para a página principal e poderá utilizar sua nova senha.

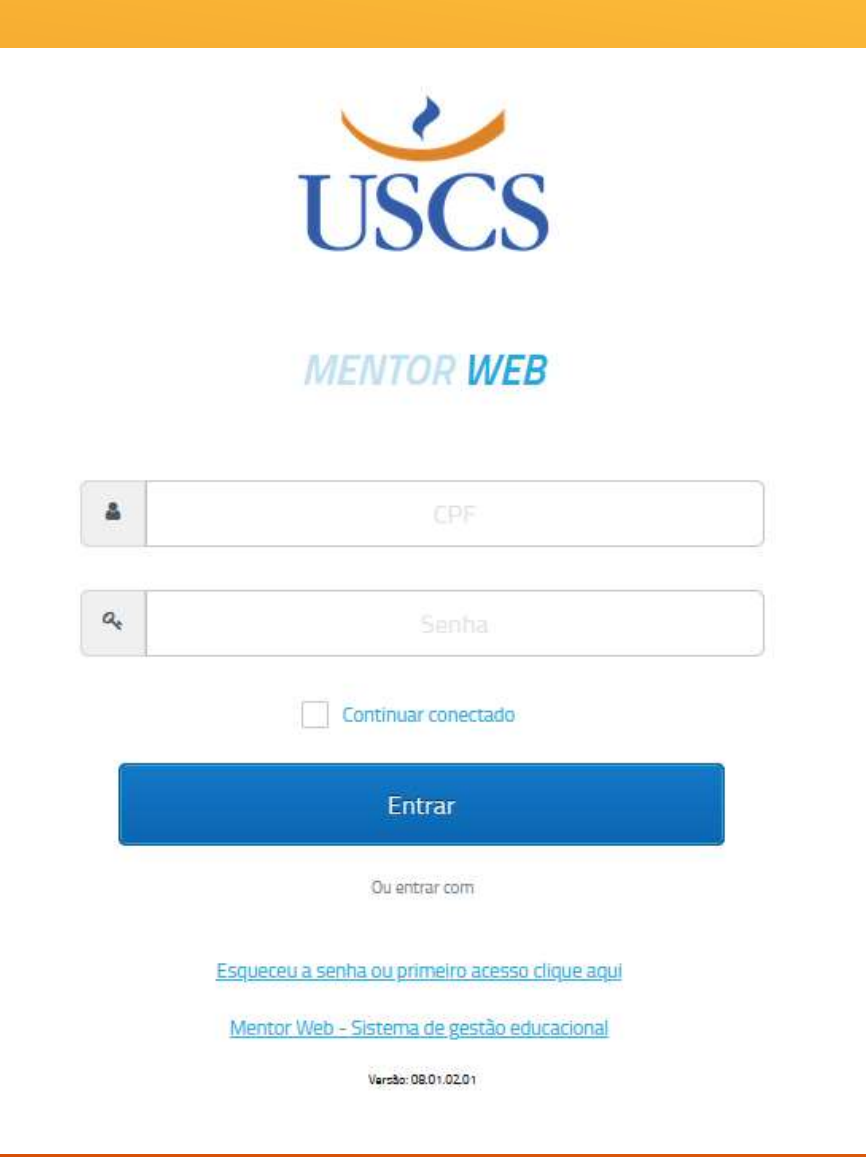

- Com essa nova senha, também é possível utilizá-la para acesso a prova integrada. As senhas são as mesmas.
- IMPORTANTE: Uma vez que você redefiniu sua senha do MentorWeb, deverá utilizar a mesma senha para acessar a prova integrada em: https://provaintegrada.uscs.edu.br/

| USC                                                  | S       |  |
|------------------------------------------------------|---------|--|
| Avaliação In                                         | tegrada |  |
| Número do CPF                                        |         |  |
| Senha                                                |         |  |
| Digite sua senha do portal Mentor Web                |         |  |
| Não sou um robô<br>reCAPTCHA<br>Privacidade - Termos |         |  |
| Acessa                                               | ar      |  |